## Kaip pateikti neapdorotuosius mokslo duomenis

Einame į https://portalcris.lsmuni.lt/

Spustelime ant DSpace CRIS piktogramos:

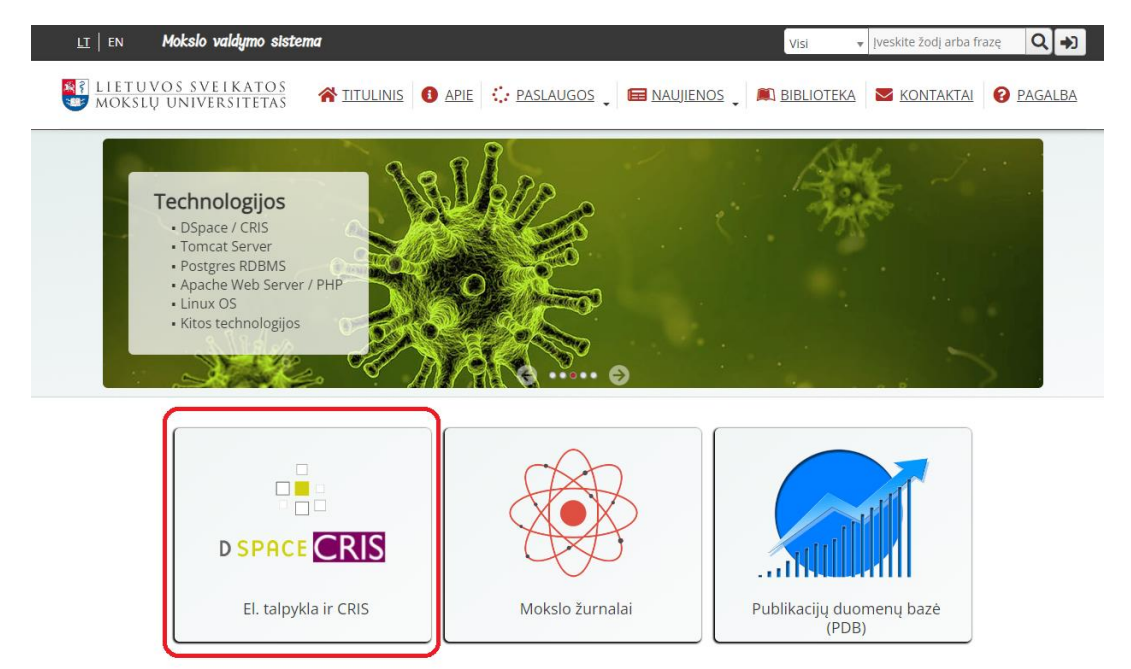

Prisijungiame su savo LSMU prisijungimo vardu ir slaptažodžiu:

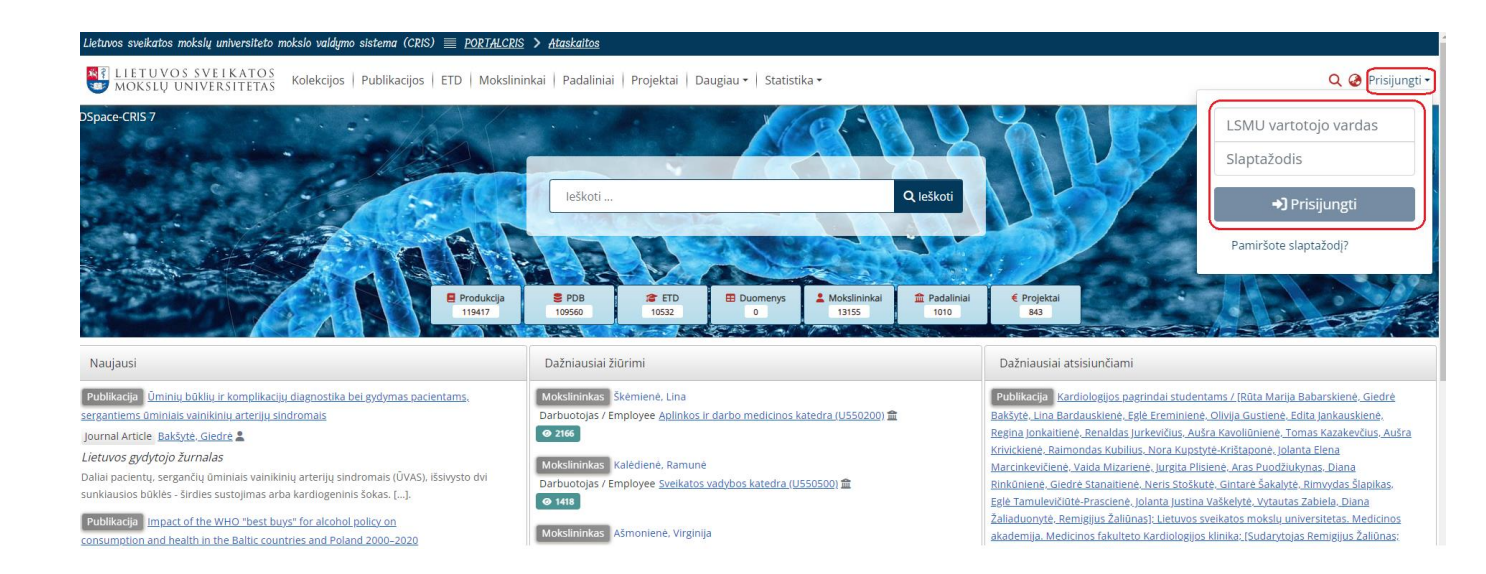

Spustelime "Daugiau" ekrano viršuje ir atsivėrusiame meniu pasirenkame "Duomenys":

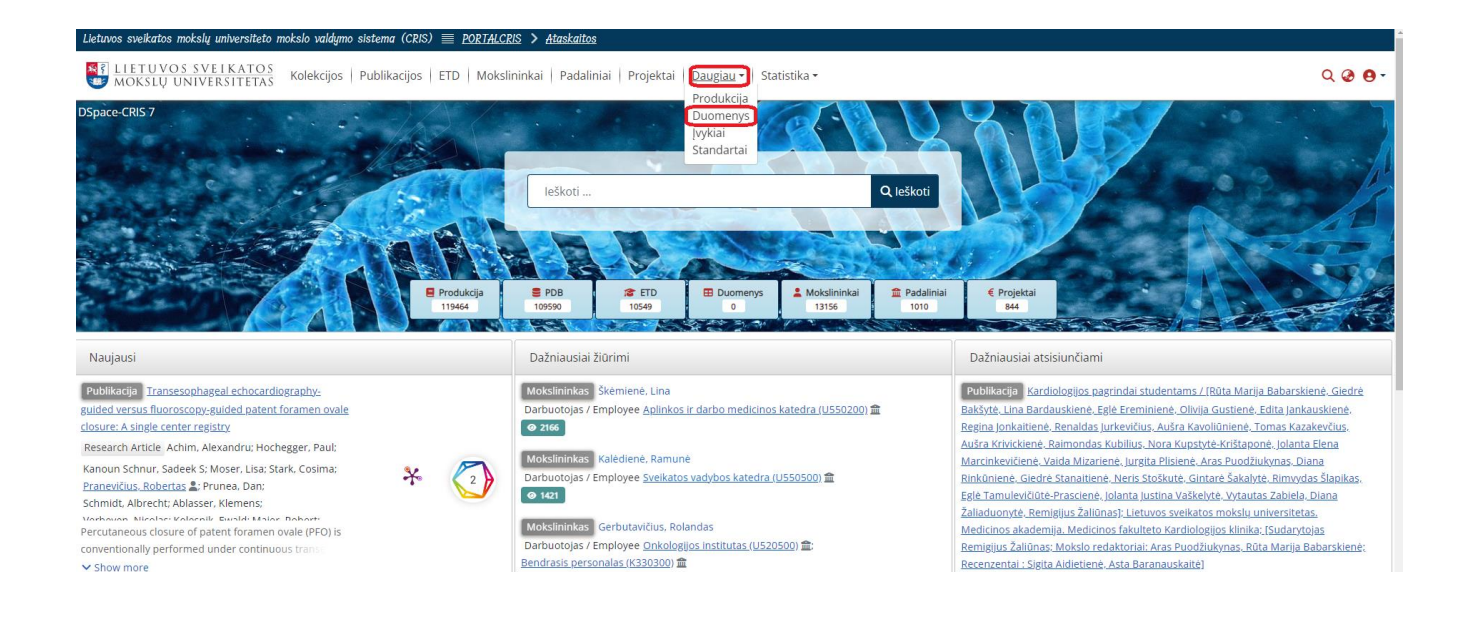

## Spustelime "+" ženklą puslapio dešinėje ir atsivėrusiame meniu pasirenkame "Įrašas" :

| Э Ma   | anagement        | eto moksio valdymo sistema (CRIS) 📃 PORTALCRIS            | S > <u>Ataskaitos</u>                                |          |                           |     |          |
|--------|------------------|-----------------------------------------------------------|------------------------------------------------------|----------|---------------------------|-----|----------|
| + Nau  | ujas v           | $rac{O.S}{AS}$ Kolekcijos   Publikacijos   ETD   Mokslin | inkai   Padaliniai   Projektai   Daugiau +   Statist | ika •    |                           |     | ଦ୍ 🥹 😝 - |
| Co     | Community        | Duomenų paieška                                           |                                                      |          |                           |     |          |
| Ko     | olekcija         |                                                           | Visi                                                 | ~        |                           | AND | ~        |
| Įra    | Įrašas<br>Jašas  |                                                           | Visi                                                 | <b>v</b> |                           | AND | ~        |
|        |                  |                                                           | Visi                                                 | ~        |                           | +   |          |
| Pr     | rocesas          |                                                           | leškoti Išvalyti                                     |          |                           |     |          |
| 🥒 Red  | daguoti >        |                                                           | Dažnjausiaj žiūsimi                                  |          | Dažnjausiaj atsisjunčjami |     |          |
| -S Imp | - 1 Importuoti > |                                                           |                                                      |          |                           |     |          |
| 🕒 Eksp | portuoti >       |                                                           |                                                      |          |                           |     |          |
| 🐥 Noti | tifications >    |                                                           |                                                      |          |                           |     |          |
| 🔎 Prie | eigos kontrolė > |                                                           |                                                      |          |                           |     |          |
| Q Adm  | min Search       |                                                           |                                                      |          |                           |     |          |
| ⊞ Regi | zistrai >        |                                                           |                                                      |          |                           |     |          |
| T Cura | ration Task      |                                                           |                                                      |          |                           |     |          |

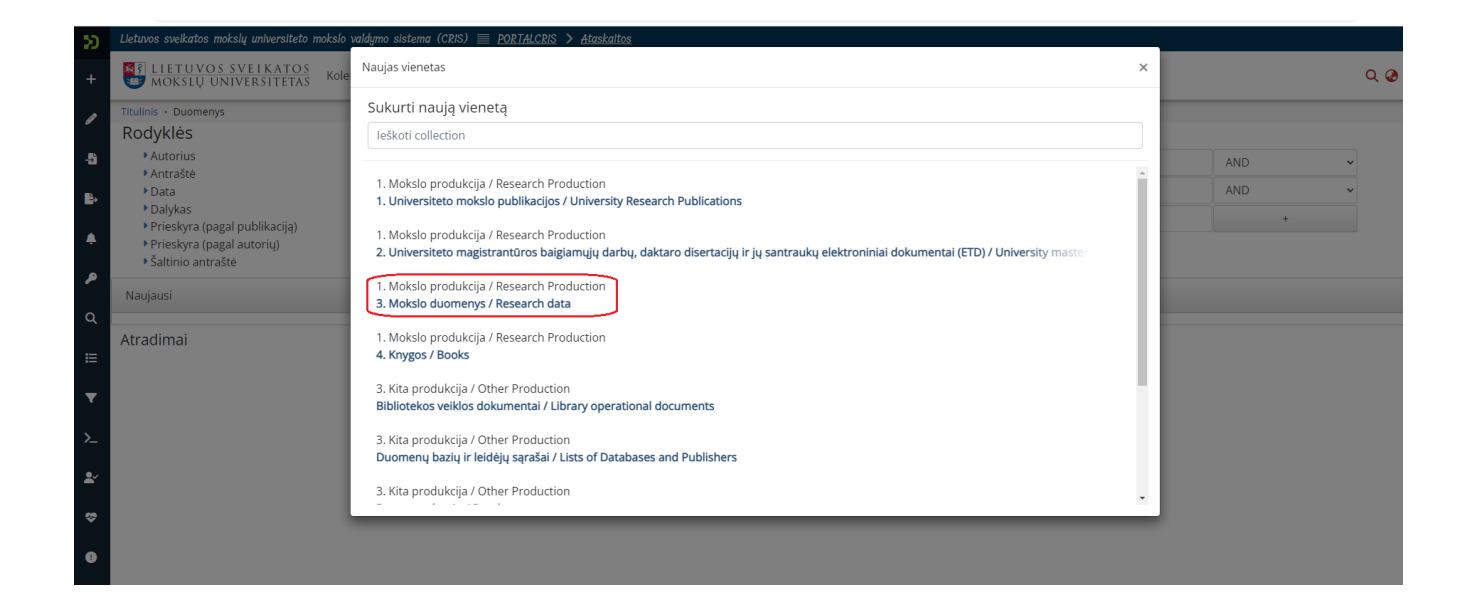

Atsivėrusiame lange įrašome visus žinomus duomenis:

| L | etuvos sveikatos mokslų universiteto mokslo valdymo sistema (CRIS) 🗮 <u>PORTALCRIS</u> > <u>Ataskaitos</u>                                      |             |
|---|----------------------------------------------------------------------------------------------------|-------------|
|   | I LIETUVOS SVEIKATOS<br>MOKSLŲ UNIVERSITETAS Kolekcijos   Publikacijos   ETD   Mokslininkai   Padaliniai   Projektai   Daugiau •   Statistika • | ଦ୍ 🥝 😝 -    |
| Т | itulinis • Redaguoti pateiktą informa                                                                                                    |             |
|   | 🗘 Tempkite failą ir padėkite čia, arba 🛛 suraskite kompiuteryje                                                                                 |             |
|   | Kolekcija 3. Mokslo duomenys / Research data •                                                                                                  | Papildyti + |
|   | Product basic information                                                                                                    | • ^         |
|   | Nuoroda / Reference Neivesta reikšmė + Pridėti lauka / Add field                                                                                |             |
|   | Identifiers                                                                                                    |             |
| L | DOI + Identifiers                                                                                                    | î           |
| L | If the Item has any identification numbers or codes associated with it, please enter the types and the actual numbers or codes.                 |             |
| ł | + Prideti lauką / Add field                                                                                                    |             |
|   | Title *                                                                                                    |             |
| Ł | Title                                                                                                    |             |
|   | Enter the main title of the item.                                                                                                    |             |
| ł | Other Titles                                                                                                    |             |
|   | Other Titles                                                                                                    |             |
| N | If the Item has any alternative titles, please enter them here.                                                                                 |             |
| I | + Prideti lauką / Add field                                                                                                    |             |

Įkelkite reikalingus failus (po vieną), jei reikia pridėkite papildomus laukus failų įkėlimui spustelėdami piktogramą "Papildyti":

| Titulinis + Redaguoti pateiktą informa                                                                                          |                                                               |                                           |  |  |  |  |  |
|----------------------------------------------------------------------------------------------------|---------------------------------------------------------------|-------------------------------------------|--|--|--|--|--|
|                                                                                                    | ▲ Tempkite failą ir padėkite čia, arba suraskite kompiuteryje |                                           |  |  |  |  |  |
| Kolekcija 3. Mokslo duomenys / Research data •                                                                                  |                                                               | Papildyti +                               |  |  |  |  |  |
| Product basic information                                                                                                    |                                                               | 0 ^                                       |  |  |  |  |  |
| Nuoroda / Reference                                                                                                    |                                                               |                                           |  |  |  |  |  |
| Neįvesta reikšmė + Pridėti lauką / Add field                                                                                    |                                                               |                                           |  |  |  |  |  |
| Identifiers                                                                                                    |                                                               |                                           |  |  |  |  |  |
| DOI +                                                                                                    | Identifiers                                                   | Ť.                                        |  |  |  |  |  |
| If the item has any identification numbers or codes associated with it, please enter the types and the actual numbers or codes. |                                                               |                                           |  |  |  |  |  |
| + Pridėti lauką / Add field                                                                                                    | + Pridėti lauką / Add field                                   |                                           |  |  |  |  |  |
| Title *                                                                                                    | Title *                                                       |                                           |  |  |  |  |  |
| Title                                                                                                    | Title                                                         |                                           |  |  |  |  |  |
| Enter the main title of the item.                                                                                               | inter the main title of the item.                             |                                           |  |  |  |  |  |
| Other Titles                                                                                                    |                                                               |                                           |  |  |  |  |  |
| Other Titles                                                                                                    |                                                               | Ŧ                                         |  |  |  |  |  |
| If the item has any alternative titles, please enter them here.                                                                 |                                                               |                                           |  |  |  |  |  |
| + Pridéti lauką / Add field                                                                                                    |                                                               |                                           |  |  |  |  |  |
| Date of Issue *                                                                                                    | e day and/or month if they aren't applicable.                 |                                           |  |  |  |  |  |
| 👕 Atmesti                                                                                                    |                                                               | Saugota Saugoti Saugoti vėliau + Pateikti |  |  |  |  |  |

SVARBU: Failo dydis negali būti didesnis nei 300 MB !!!

Duomenų įvedimo lango apačioje susipažinkite su licencija ir spustelėkite "Susipažinau ir patvirtinu" :

| Sponsors                                                                                                    |                                                                                                    |
|----------------------------------------------------------------------------------------------------|----------------------------------------------------------------------------------------------------|
| Enter the name of any sponsors.                                                                                                    |                                                                                                    |
| + Prideti lauką / Add field                                                                                                    |                                                                                                    |
| Custom url                                                                                                    | <ul> <li>○ m ∧</li> </ul>                                                                                                    |
| Define here a custom URL which will be used to reach the item instead of using an internal randomly generated UUID ic                                                                                                    | lentifier.                                                                                                    |
| https://lsmu.lt/cris/entities/product/                                                                                                    |                                                                                                    |
| Patvirtinimas / Licencija                                                                                                    | 0 ^                                                                                                    |
| Darbo autorius, 1. suteikiu Universitetui neišimtinę neterminuotą licenciją neatlygintinai naudotis studijų baigiamuoju da<br>rrbas yra autorinis darbas, nepažeidžiantis kitų asmenų autorinės teisės ir tiesiogiai ar netiesiogiai kitų autorių kdrinius par<br>ankstinis autoriaus (-ių) ar kito gretutinų teisių subjekto sutikimas arba yra gautas panaudoto kūrnio autorių ar gretutinų<br>formacijos, kuriai būtų taikomi teisės aktuose numatyti skelbimo apribojimai. 4. garantuoju, kad pateiktas Darbo tekstas yr<br>thor of the Work, 1. 1, the autori of the Work, hereby grant a non-exclusive license to the University to use the Work free<br>ork is a copyrighted work void of the infringement of copyrights of other authors where the direct or indirect use of the wor<br>public of Lithuania do not require a prior consent of the author(s) and other holders of related rights or such use has beer<br>formation that is subject to publicity restrictions specified in the legal acts. 4. I guarantee that this is the final text (approve<br>susipažinau ir patvirtinu | rbu Universiteto institucinėje talpykloje pagal nustatytas sąlygas prieigai prie Darbo; 2. garantuoju, kad pateiktas<br>naudojęs būdais, kuriems pagal Lietuvos Respublikos autorių teisių ir gretutinių teisių įstatymą nereikalingas<br>teisių subjekto sutikimas dėl panaudojimo; 3. garantuoju, kad mano Darbe nera neskelbtinos informarcijos arba<br>a galutinis (patvirtintas darbo vadovo) ir parengtas taisyklinga kalba ir atitinka keliamus stiliaus reikalavimus. I, he<br>charge at the University institutional repository under the stipulated access conditions. 2. I guarantee that the<br>rks of other authors is made in the ways which in accordance with the Law on Copyright and Related Rights of the<br>a uthorised by the consent thereof. 3. I guarantee that the work is void of the off-the-record information or<br>d by supervisor) written in correct language and adheres to stylistic requirements. |
| Atmesti                                                                                                    | Išsaugota 🖬 Saugoti vėliau + Pateik                                                                                                    |
|                                                                                                    |                                                                                                    |

Kai įsitikinote, kad pilnai aprašėte duomenis, ekrano apačioje spauskite mygtuką Saugoti ir po to Pateikti.

Duomenys sėkmingai pateikti.